### 第3章 基本操作

この章では、電子入札システムの基本的な操作について説明します。

- 3.1 電子入札システムにログインする場合
- 3.2 調達案件一覧を表示する場合
- 3.3 通知書等を確認する場合
- 3.4 案件概要を表示する場合
- 3.5 入札状況確認を表示する場合
- 3.6 開札状況確認を表示する場合
- 3.7 落札状況確認を表示する場合

#### 電子入札システムの画面の遷移

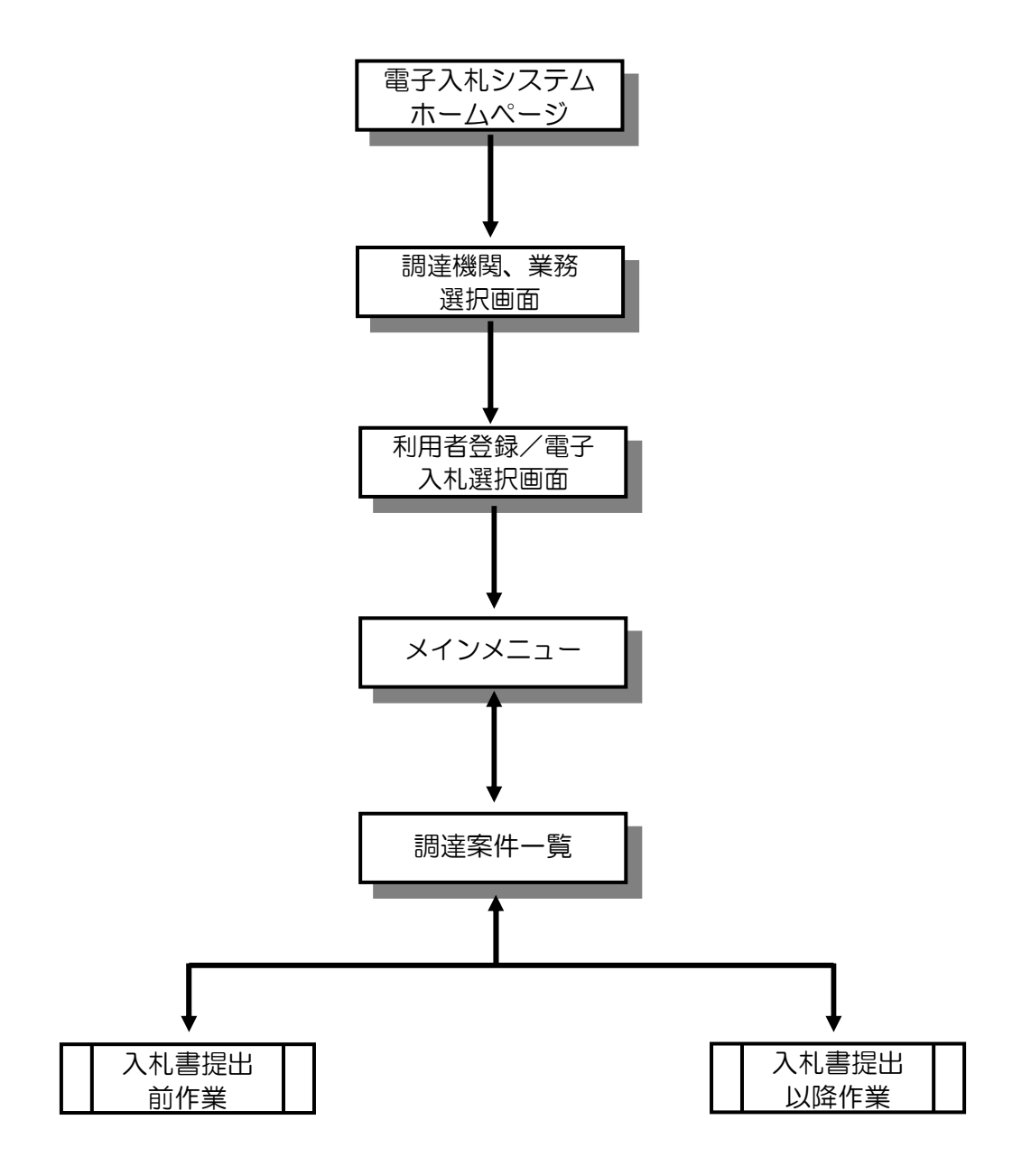

## 3.1 電子入札システムに ログインする場合

## 3.1.1 < | Cカードにより電子入札システムにログインする場合>

### 調達機関、物品・委託等[入札方式](一般競争入札・指名競争入札)選択

電子入札共同利用ホームページより、電子入札システムへ遷移できます。

| 🚰 CALS/EC – Microsoft Internet Explorer           |         |           |             |          |               |
|---------------------------------------------------|---------|-----------|-------------|----------|---------------|
| ファイル(E) 編集(E) 表示(V) お気に入り(A) ツール(D) ヘルプ(E)        | 0       |           |             |          | <b>A</b> [    |
| ③ 戻る - ② - 💌 🔮 🏠 🔎 検索 ☆ お気に入り                     | P 🥝 🍰 i | w • 🔜 🎎 🦓 |             |          |               |
| アドレス() @ http://c00339202/CALS/Accepter/index.jsp |         |           |             |          | を 予 移動 り ンク や |
| 食品來見。<br>電子以相供回利用認知分為。                            |         |           |             |          |               |
| 「調達                                               | 機関、工事・  | コンサル/物    | 品・委託等」      | 選択画面(受注者 | f用)           |
|                                                   | 調達機想    |           |             |          |               |
| <u>a</u>                                          | 。熊本県    | ●熊本市      | ◎宇土市        | ◎南関町     |               |
|                                                   | ◎山鹿市    | ◎益城町      | ◎天草市        | ◎上天草市    |               |
|                                                   | ◎菊池市    | ◎八代市      |             |          |               |
|                                                   | 0       | <u>工事</u> | コンサル        |          |               |
|                                                   |         | •委託等[入札方式 | (一般競争入札・指名  | ·競争入礼)   |               |
|                                                   |         | 物品[見積方式   | 」(随意契約·定例見積 | Σ        |               |
|                                                   |         |           |             |          |               |
|                                                   |         |           |             |          |               |
|                                                   |         |           |             |          |               |
|                                                   |         |           |             |          |               |
|                                                   |         |           |             |          |               |
| ページが表示されました                                       |         |           |             |          | 🕑 信頼済みサイト     |

#### 操作説明

<u>調達機関①</u>の「熊本県」を選択し、「物品・委託等 [入札方式](一般競争入札・指名競争入札)」②を</u> 選択する。

※随契方式(随意契約・定例見積)は、平成20年4月から運用開始予定です。

#### 利用者登録/電子入札選択

「利用者登録」と「電子入札システム」の選択を行う画面です。

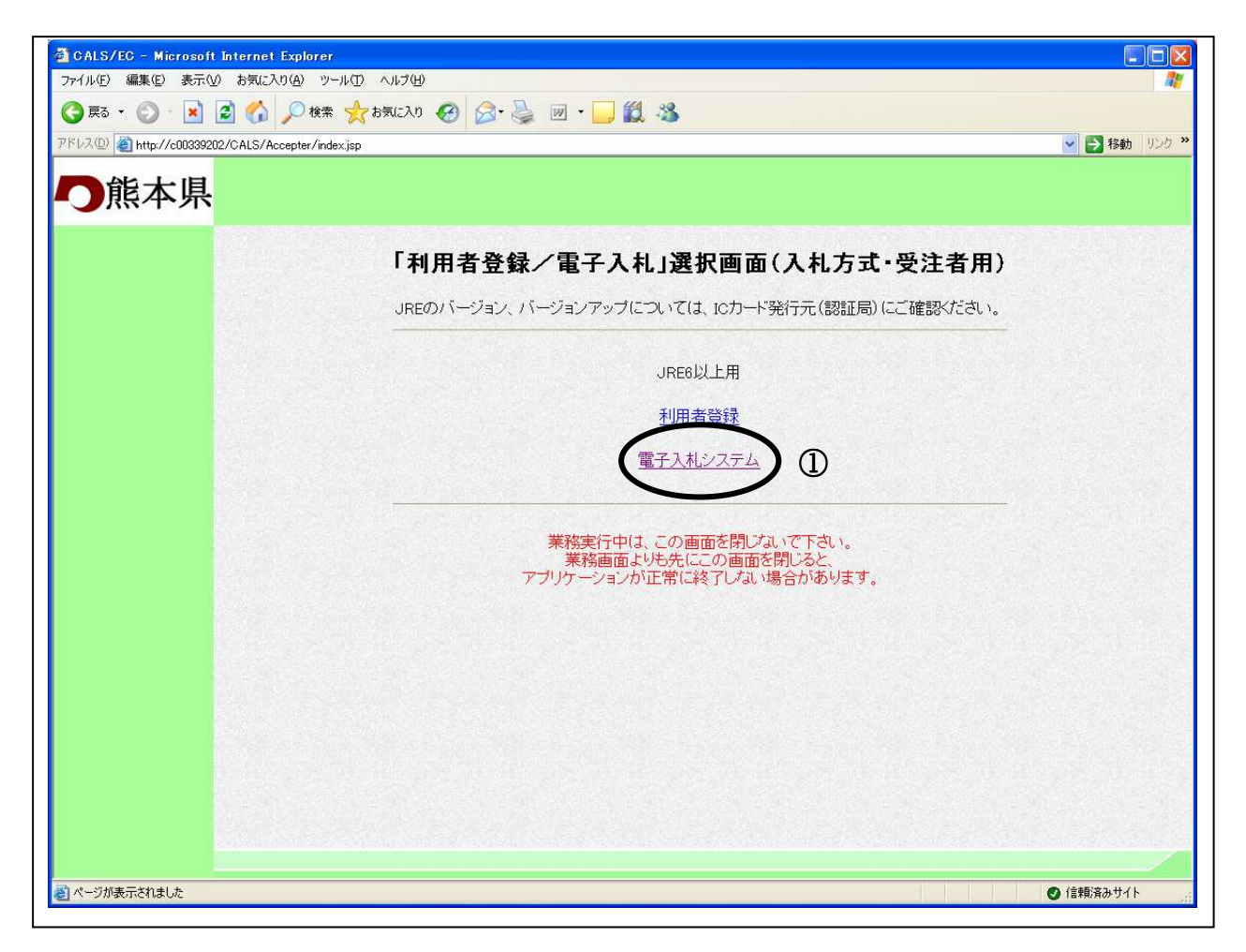

#### 操作説明

<u>電子入札システム①</u>をクリックします。

#### 補足説明

「電子入札システム」受注者クライアント画面が別ウィンドウに表示され、この「利用者登録/ 電子入札」選択画面は表示されたままとなりますが、電子入札システムを使用している間は、この画面を閉じないようにしてください。電子入札システムが正しく動かなくなります。

#### <u>メインメニューの表示</u>

電子入札システムの受注者機能を起動します。 また、この画面からも入札情報公開サービスを開くことができます。

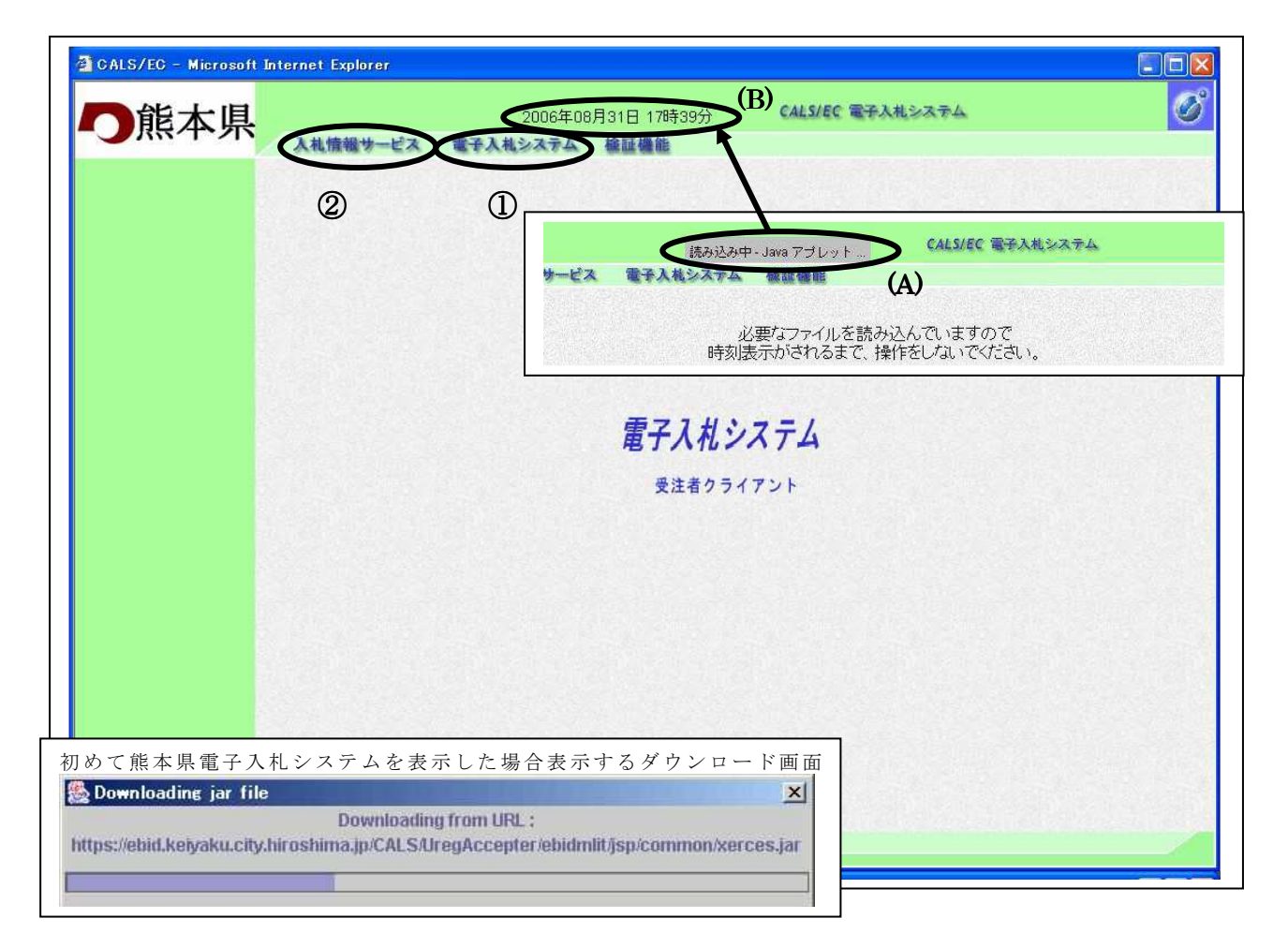

#### 操作説明

中央上部『読み込み中...JAVA アプレット...』(A)の表示が『OO OO年OO 月OO日OO時O O分』(B)の表示に変わるのを確認します。(※(B)の時刻が表示されるまで操作しないでください)

(B)の時刻が表示したのを確認後、電子入札システム① をクリックします。 入札情報サービス② をクリックすると入札情報公開サービスを開きます。

#### <u>補足説明</u>

初めて熊本県電子入札システムを表示した場合、電子入札システムで必要な情報をダウンロードする画面が表示されます。(ダウンロードに時間がかかる場合があります。) 2回目からは表示されません。

時刻が正しく表示されない場合、セキュリティポリシー(Java ポリシー)の設定を行っていない 可能性があります。Java ポリシーの設定を行っていない場合、ICカードを購入した認証局の手 順に従って設定してください。

※熊本県電子入札システムの URL https://ebid.kumamoto-idc.pref.kumamoto.jp/CALS/

#### <u>IC カード PIN 番号入力</u>

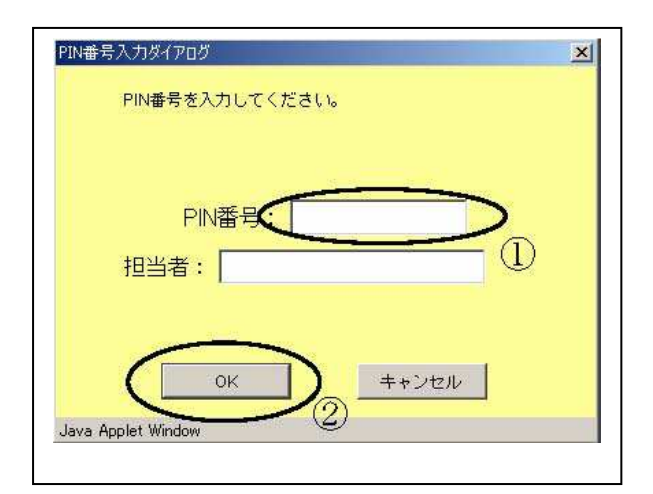

#### 操作説明

IC カードをカードリーダーに差し込み、「PIN 番号」 ①に IC カードの PIN 番号を入力し OK ボ タン②をクリックします。

#### 項目説明

 PIN 番号:使用する IC カードの PIN 番号を入力します。

 担当者:
 入力不要です。

# ※PIN 番号は半角英数字であり、入力した文字は "\*"で表示されます。 (例)入力:0000 → 表示:\*\*\*\*

入力間違いの無い様ご注意ください。

#### ※P | N番号とは

ICカードを利用する際に必要となる暗証番号のことです。

#### 調達案件の検索

案件の検索条件を設定する画面です。

| 熊本県            | 入林博報社一日           | 2006年0<br>コンディングライン                      | 9月01日 128 | 寺21分 ( | CALS/EC 1                                | 子入札システム |      |
|----------------|-------------------|------------------------------------------|-----------|--------|------------------------------------------|---------|------|
|                | SA THE DR. DR. S. | a diagonia                               |           | 達案件一   | 覧                                        |         |      |
| 達案件一覧<br>登録者情報 |                   |                                          |           | 調建案件検索 |                                          |         |      |
|                | 調達案件番号            |                                          |           | 調達案件名称 |                                          |         |      |
|                |                   | □ 案件番号のみの場合は                             | チェックしてくた  | Eal)   |                                          |         |      |
|                | 人札方式<br>調達機関      | 全て → → → → → → → → → → → → → → → → → → → | ~         | 進捗状況   | 全て                                       | ×       |      |
|                | 入札受領期限            |                                          | ~         |        | 1. 1. 1. 1. 1. 1. 1. 1. 1. 1. 1. 1. 1. 1 |         |      |
|                | 開札日時              | [ <sup>27</sup>                          | ~         |        |                                          |         | -    |
|                | 表示件数              | 10 💌                                     |           |        |                                          |         | _    |
|                | 案件表示順序            | 案件番号                                     | ▶ ○ 异順    |        |                                          | (       | 検索・ト |
|                |                   |                                          |           |        |                                          |         | 2    |
|                |                   |                                          |           |        |                                          |         |      |
|                |                   |                                          |           |        |                                          |         |      |
|                |                   |                                          |           |        |                                          |         |      |
|                |                   |                                          |           |        |                                          |         |      |
|                |                   |                                          |           |        |                                          |         |      |
|                |                   |                                          |           |        |                                          |         |      |
|                |                   |                                          |           |        |                                          |         |      |

#### 操作説明

案件の検索条件①を設定し、検索ボタン②を押下することにより、案件の一覧画面を表示します。

#### 項目説明

| (検索条件項目) |                             |
|----------|-----------------------------|
| 調達案件番号   | :調達案件の案件番号を指定します。(部分検索可※②)  |
| 調達案件名称   | :調達案件の案件名称を指定します。(部分検索可※②)  |
| 入札方式     | :調達案件の入札方式を指定します。           |
| 進捗状況     | :調達案件の進捗状態を指定します。           |
| 調達機関     | :調達案件の調達機関を指定します。           |
| 入札受領期限   | :調達案件の入札受領期限の日程を範囲指定します。    |
| 開札日時     | :調達案件の開札の日程を範囲指定します。        |
| 表示件数     | :調達案件を画面に一度に表示する案件数を選択できます。 |
|          |                             |

※①上記項目において、選択が行われていない場合は、その条件は指定されていないものとみなされ、 すべて表示されます。

※②(部分検索可)の項目は、名称などの文字列中に含まれる一部分の文字を検索することが出来ます。 文字は文字列のどこにあっても検索できます。

## 3.1.2 < | D・パスワードにより電子入札システムにログインする場合>

#### 調達機関、物品 [見積方式] (随意契約・定例見積) 選択

電子入札共同利用ホームページより、電子入札システムへ遷移できます。

| 🗿 CALS/EC - Microsoft Internet Explorer          |
|--------------------------------------------------|
| ファイル(E) 編集(E) 表示(公) お気に入り(A) ツール(E) ヘルプ(H)       |
| 🔇 R5 - 〇 - 🗷 🙆 🏠 🔎 検索 🧙 b気に入り 🕢 ⊘ - 🎍 🔟 - 🕞 🎇 🎎  |
| アドレスD 🥘 http://c00339202/CALS/Accepter/index.jsp |
| <u>- 健康家県。</u><br>電我X性気配形3254                    |
| 「調達機関、工事・コンサル/物品・委託等」選択画面(受注者用)                  |
|                                                  |
| ① ○熊本県 ○熊本市 ○宇土市 ○南関町                            |
| ○山鹿市 ○益城町 ○天草市 ○上天草市                             |
| <u>工事・コンサル</u>                                   |
| 物品·委託等[入札方式] (一般競争入札·指名競争入札)                     |
| 物品[見積方式](随意契約-定例見積) ②                            |
|                                                  |
|                                                  |
|                                                  |
|                                                  |
|                                                  |
| インクリョンパンドはしいと                                    |

#### 操作説明

調達機関①の「熊本県」を選択し、「物品 [見積方式](随意契約・定例見積)」②を選択する。

※随契方式(随意契約・定例見積)は、平成20年4月から運用開始予定です。

#### 利用者登録/電子入札選択

「利用者登録」と「電子入札システム」の選択を行う画面です。

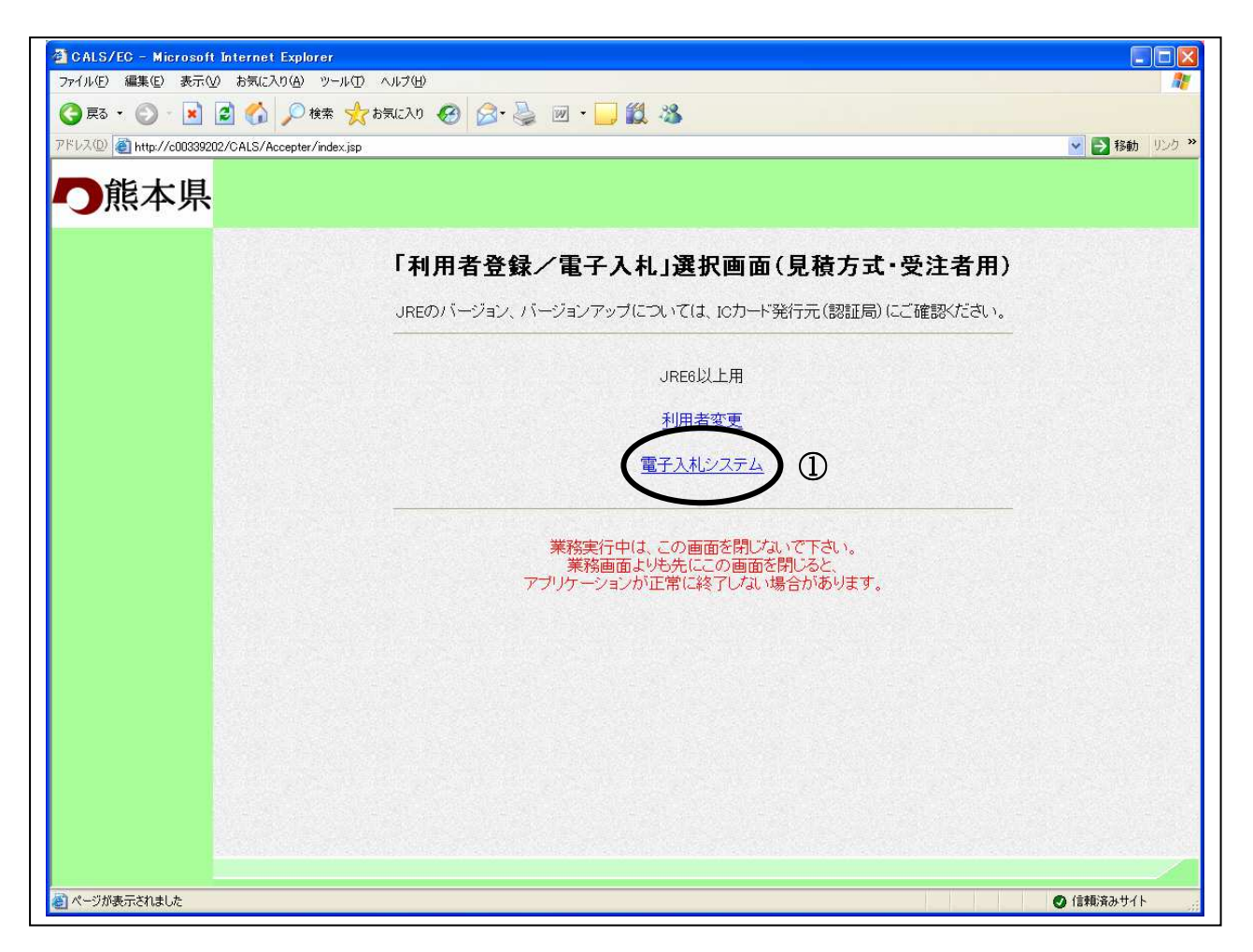

#### 操作説明

<u>電子入札システム①</u>をクリックします。

#### 補足説明

「電子入札システム」受注者クライアント画面が別ウィンドウに表示され、この「利用者登録/ 電子入札」選択画面は表示されたままとなりますが、電子入札システムを使用している間は、この画面を閉じないようにしてください。電子入札システムが正しく動かなくなります。

#### <u>メインメニューの表示</u>

電子入札システムの受注者機能を起動します。 また、この画面からも入札情報公開サービスを開くことができます。

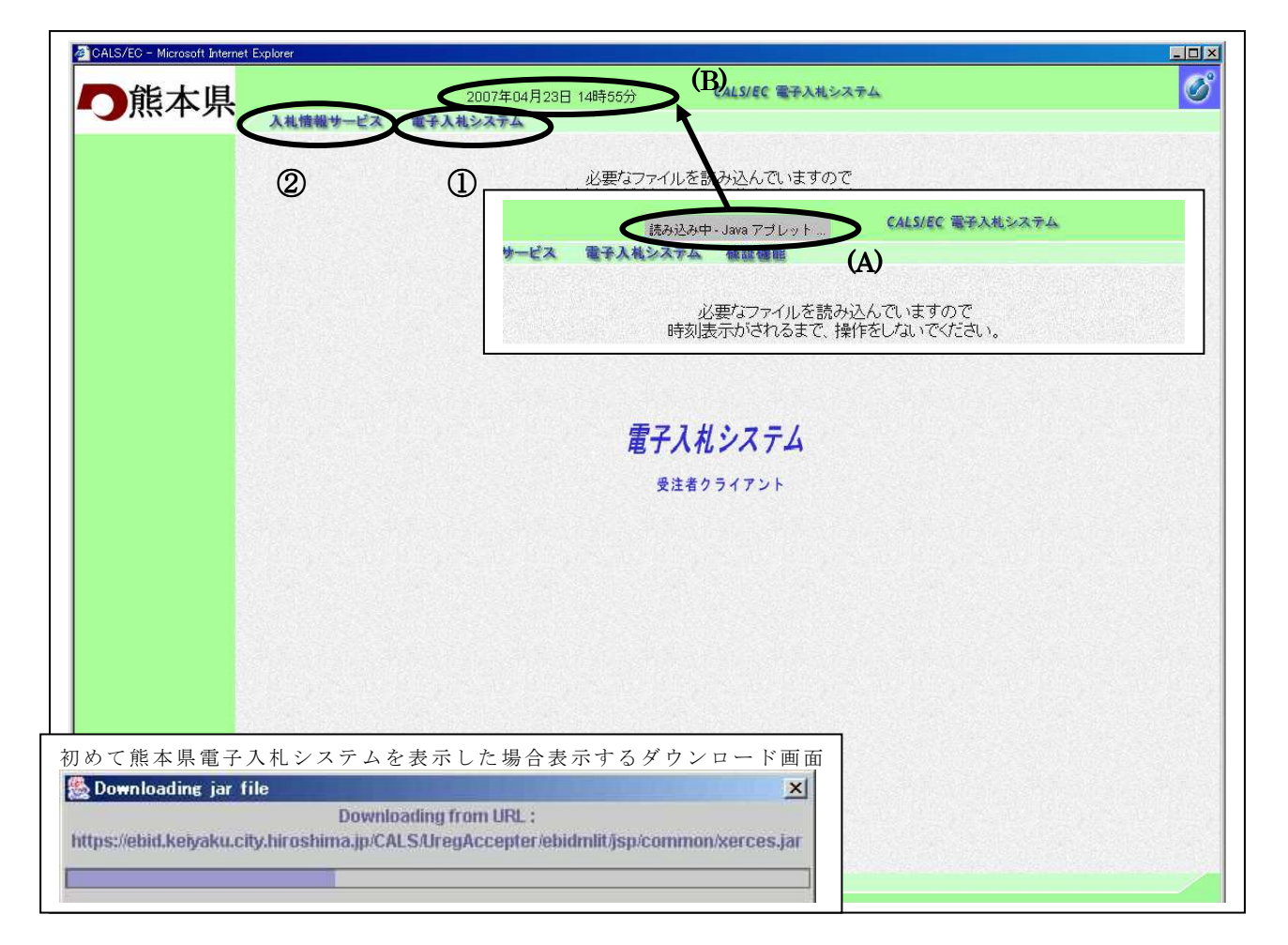

#### 操作説明

中央上部『読み込み中...JAVA アプレット...』(A)の表示が『OO OO年OO 月OOBOO時O O分』(B)の表示に変わるのを確認します。(※(B)の時刻が表示されるまで操作しないでください)

(B)の時刻が表示したのを確認後、電子入札システム① をクリックします。 入札情報サービス② をクリックすると入札情報公開サービスを開きます。

#### <u>補足説明</u>

初めて熊本県電子入札システムを表示した場合、電子入札システムで必要な情報をダウンロードする画面が表示されます。(ダウンロードに時間がかかる場合があります。) 2回目からは表示されません。

時刻が正しく表示されない場合、セキュリティポリシー(Java ポリシー)の設定を行っていない可能性があります。Java ポリシーの設定内容を確認してください。

※熊本県電子入札システムの URL https://ebid.kumamoto-idc.pref.kumamoto.jp/CALS/

## <u>|D/パスワードの入力</u>

電子入札システムへのログインに必要なユーザID・パスワード・登録番号を入力する画面です。

| ALS/EC - Microsoft In )熊本県 | ternet Explorer<br>入札情報サービス | 2007年04月23日 15時00分<br>電子入札システム<br>電子入札システム |  |
|----------------------------|-----------------------------|--------------------------------------------|--|
|                            |                             | ID/パスワード入力                                 |  |
|                            |                             |                                            |  |
|                            | ユーザID                       | :(**)                                      |  |
|                            | パスワード                       |                                            |  |
|                            | 豆球番ち                        |                                            |  |
|                            |                             | 2                                          |  |
|                            |                             |                                            |  |
|                            |                             |                                            |  |
|                            |                             |                                            |  |
|                            |                             |                                            |  |
|                            |                             |                                            |  |
|                            |                             |                                            |  |

操作説明

ーーザーD・パスワード・登録番号①を入力し入力内容確認ボタン①をクリックします。

#### 項目説明

- ユーザ | D : 熊本県から発行されたユーザ | Dを入力します。
- パスワード : 熊本県から発行されたパスワードを入力します。
- 登録番号
  :熊本県から発行された登録番号を入力します。

#### <u>ID/パスワードログイン</u> 電子入札システムへのログインを行う画面です。

| 能大但 |          | 2007年04月23日 15時09分      | CALS/EC 電子入札システム                |  |
|-----|----------|-------------------------|---------------------------------|--|
| 服牛州 | 入礼情報サービス | 電子入札システム                |                                 |  |
|     |          | ID/パスワ                  | ードログイン                          |  |
|     |          | ユーザーID<br>バスワード<br>登録番号 | : G00005<br>: *****<br>: G00005 |  |
|     |          |                         |                                 |  |
|     |          |                         |                                 |  |
|     |          |                         |                                 |  |
|     |          |                         |                                 |  |
|     |          |                         |                                 |  |
|     |          |                         |                                 |  |

#### <u>操作説明</u>

ログインに成功した場合、調達案件一覧画面に遷移します。

ユーザーD、パスワード、登録番号に誤りがあれば以下のエラーメッセージが表示され、ログイン に失敗します。正しいユーザーD、パスワード、登録番号を入力して再度ログインをやり直してく ださい。

入札情報サービス 電子入札システム ログインに失敗しました。 ID/バスワードを再度入力してください。

#### 調達案件の検索

案件の検索条件を設定する画面です。

| 熊本県            | 入林博報社一日           | 2006年0<br>コンディングライン                      | 9月01日 128 | 寺21分 ( | CALS/EC 1                                | 子入札システム |      |
|----------------|-------------------|------------------------------------------|-----------|--------|------------------------------------------|---------|------|
|                | SA THE DR. DR. S. | a diagonia                               |           | 達案件一   | 覧                                        |         |      |
| 達案件一覧<br>登録者情報 |                   |                                          |           | 調建案件検索 |                                          |         |      |
|                | 調達案件番号            |                                          |           | 調達案件名称 |                                          |         |      |
|                |                   | □ 案件番号のみの場合は                             | チェックしてくた  | Eal)   |                                          |         |      |
|                | 人札方式<br>調達機関      | 全て → → → → → → → → → → → → → → → → → → → | ~         | 進捗状況   | 全て                                       | ×       |      |
|                | 入札受領期限            |                                          | ~         |        | 1. 1. 1. 1. 1. 1. 1. 1. 1. 1. 1. 1. 1. 1 |         |      |
|                | 開札日時              | [7]                                      | ~         |        |                                          |         | -    |
|                | 表示件数              | 10 💌                                     |           |        |                                          |         | _    |
|                | 案件表示順序            | 案件番号                                     | ▶ ○ 异順    |        |                                          | (       | 検索・ト |
|                |                   |                                          |           |        |                                          |         | 2    |
|                |                   |                                          |           |        |                                          |         |      |
|                |                   |                                          |           |        |                                          |         |      |
|                |                   |                                          |           |        |                                          |         |      |
|                |                   |                                          |           |        |                                          |         |      |
|                |                   |                                          |           |        |                                          |         |      |
|                |                   |                                          |           |        |                                          |         |      |
|                |                   |                                          |           |        |                                          |         |      |

#### 操作説明

案件の検索条件①を設定し、検索ボタン②を押下することにより、案件の一覧画面を表示します。

#### 項目説明

| (検索条件項目) |                             |
|----------|-----------------------------|
| 調達案件番号   | :調達案件の案件番号を指定します。(部分検索可※②)  |
| 調達案件名称   | :調達案件の案件名称を指定します。(部分検索可※②)  |
| 入札方式     | :調達案件の入札方式を指定します。           |
| 進捗状況     | :調達案件の進捗状態を指定します。           |
| 調達機関     | :調達案件の調達機関を指定します。           |
| 入札受領期限   | :調達案件の入札受領期限の日程を範囲指定します。    |
| 開札日時     | :調達案件の開札の日程を範囲指定します。        |
| 表示件数     | :調達案件を画面に一度に表示する案件数を選択できます。 |
|          |                             |

※①上記項目において、選択が行われていない場合は、その条件は指定されていないものとみなされ、 すべて表示されます。

※②(部分検索可)の項目は、名称などの文字列中に含まれる一部分の文字を検索することが出来ます。 文字は文字列のどこにあっても検索できます。

## 3.2 調達案件一覧を表示する場合

## 3.2 <調達案件一覧を表示する場合>

#### 調達案件一覧の表示

検索画面で設定した条件に該当する案件情報の一覧を表示する画面です。

| 〕熊本県   | 1          | 14 Jan 149 11 | 2006年09                          | 9月02日 12時33分    | CALS/I | ic 電子入札       | システム  |                            | (             |
|--------|------------|---------------|----------------------------------|-----------------|--------|---------------|-------|----------------------------|---------------|
|        | A          | 儿馆報坊          | 一七次 電子人机システム                     | 被証機能            |        |               |       |                            |               |
| 調達案件一覧 |            |               |                                  | 調達案件            | 十一覧    |               |       |                            |               |
| 登録者情報  |            |               |                                  | 調達案件            | 検索     |               |       |                            |               |
|        | [A]        | 達案件番          | 号                                | 調達案件            | *名称    |               |       |                            |               |
|        |            |               | □ 案件番号のみの場合は                     | ー<br>チェックしてください |        |               |       |                            |               |
|        | Л          | 札方式           | 全て                               | 🖌 進捗状況          | 2 全て   | ~             |       |                            |               |
|        |            | 達機関           | 出納局 🔽                            |                 |        |               |       |                            |               |
|        | Х          | 札受領期          | 限                                |                 |        |               |       |                            |               |
|        | 開          | 札日時           |                                  |                 |        |               |       |                            |               |
|        | 表          | 示件数           | 10 💌                             |                 |        |               |       | 表示到                        | ≷件 1-1        |
|        | 室          | 供表示順          | 宝 宝件番号                           | ●●●             |        |               |       | ±¥1                        | +#2 1         |
|        |            |               |                                  | ● 降順            |        |               |       | 快新                         | 1             |
|        |            |               |                                  |                 |        |               |       |                            |               |
|        |            | 1             | 司法安任夕我                           | 谁挟状況            | 証明書等/  | 入礼書/          | 辞退申請書 | 通知書                        | 状況確認          |
|        | No.        | WTO           | 調理業件名称                           | A 15 0 100      | 提来書寺   | 元俱音           |       |                            |               |
|        | <b>No.</b> | WTO           | 高速業件名称<br>3人用ロッカー他               | 証明書/<br>提案書等受付中 | 提某書寺   | 元俱音           |       |                            |               |
|        | No.        | WTO<br>E      | 副注葉中石が<br>3人用ロッカー他               | 証明書/<br>提案書等受付中 | 提業書等   | <b>Л.</b> Щ ф |       | 表示案(<br>全案件費               | ¥1-1<br>枚 1   |
|        | No.        | WTO<br>E      | <b>みたまれるか</b><br><u>3人用ロッカー他</u> | 証明書/<br>提案書等受付中 | 提来者寺   | 元祖音           |       | 表示案(<br>全案件費<br><b>④</b> 1 | ± 1-1<br>数 1  |
|        | <b>No.</b> | WTO<br>E      | る人用ロッカー他                         | 証明書/<br>提案書等受付中 | 提来者寺   | 元祖音           |       | 表示案件<br>全案件書               | ¥ 1-1<br>\$ 1 |
|        | No.        | WTO<br>E      | 3人用ロッカー他                         | 証明書/<br>提案書等受付中 | 提出     | 7.145         |       | 表示案(<br>全案件費<br>④ 1        | ¥1-1<br>☆ 1   |

#### <u>操作説明</u>

証明書提出、提案書提出、受付票表示、通知書表示、入札書提出を行う一覧を表示する場合に用いる画 面です。この画面から以下の処理が行えます。

- ●一般競争入札
  - ・ 証明書等/提案書等の提出、再提出
  - 入札書(辞退届)の提出
  - 通知書一覧の表示
- ●指名競争入札
  - 入札書(辞退届)の提出
  - ・ 提案書等の提出、再提出
  - 通知書一覧の表示
- ●随意契約、定例見積
  - ・見積書(辞退届)の提出
  - ・通知書一覧の表示

※各処理の詳細については、第4章を参照してください。

●案件概要の表示 [調達案件名称のリンク](3.4< 案件概要を表示する場合>を参照) 調達案件の各日程等の概要を確認することができます。

## 3.3 通知書等を確認する場合

### 3.3<通知書等を確認する場合>

## 調達案件一覧画面の表示

調達案件一覧画面から、該当案件にて受け取った通知書の一覧画面へ遷移します。

| 肥不思     |            |      |               | 2006年09      | 9月02日 13時04分   | CALS/         | EC 電子入相     | システム        |                                    |                    |
|---------|------------|------|---------------|--------------|----------------|---------------|-------------|-------------|------------------------------------|--------------------|
| RR/T-21 | 7          | ル情報: | サービス          | 電子入札システム     | 檢証機能           |               |             |             |                                    |                    |
| 調達客件一覧  |            |      |               |              | 調達案            | 件一覧           |             |             |                                    |                    |
| 登録者情報   |            | 1445 |               | al sensible  | 調達案            | 件検索           | 12.2        |             |                                    |                    |
|         |            | 達案件看 | ●号            |              | 調達案            | 件名称           |             |             |                                    |                    |
|         |            |      |               | 案件番号のみの場合は·  | チェックしてください     |               |             |             |                                    |                    |
|         | Л          | 札方式  | 一般            | 競争入札         | ▲ 進捗状          | 況 全で          | ~           |             |                                    |                    |
|         |            | 達機関  | 出納            | 局 🔽          |                |               |             |             |                                    |                    |
|         | Л          | 札受領期 | 月限            |              |                |               |             |             |                                    |                    |
|         | 開          | 札日時  | 平成            | 18年09月02日(土) | ~平成183         | ≢09月02日(土)    |             |             |                                    |                    |
|         | 表          | 示件数  | 10            | ×            |                |               |             |             | 表示到                                | 案件 1-1             |
|         | 室          | 件表示』 | 順序 案件         |              | ● 昇順           |               |             |             | ± + 1                              |                    |
|         |            |      |               |              | ●◎降順           |               |             |             | 使衆                                 |                    |
|         |            |      | 15,8456       |              |                |               |             |             |                                    | 512356             |
|         |            |      | 1             | 調達案件名称       | 進捗状況           | 証明書等/<br>提案書等 | 入札書/<br>見積書 | 辞退申請書       | 通知書                                | 状況確認               |
|         | No.        | ₩ТО  | 1             |              |                |               |             |             |                                    |                    |
|         | <b>No.</b> | ₩ТО  | 6人用ロッカ        | <u>一他</u>    | 入礼書/<br>見積書受付中 | 提出済           | 提出          | <b>BARK</b> | 表示<br>未参照有り                        | 表示                 |
|         | No.        | ₩ТО  | <u>6人用ロッカ</u> | <u>— 他</u>   | 入礼書/<br>見積書受付中 | 提出済           | 提出          | 1           | 表示<br>未参照有U<br>表示案(<br>全案件報        | 表示<br>+ 1-1<br>故 1 |
|         | No.        | ₩ТО  | <u>6人用ロッカ</u> | <u>一他</u>    | 入札書/<br>見積書受付中 | 提出済           | 提出          | 1           | 表示<br>未参照有J<br>表示案f<br>全案件<br>1    | 表示<br>+ 1-1<br>改 1 |
|         | No.        | ₩ТО  | <u>6人用ロッカ</u> | <u>一他</u>    | 入扎書/<br>見積書受付中 | 提出済           | 提出          | 1           | 表示<br>未参照有J<br>表示案(<br>全案件)<br>④ 1 | 表示<br>+ 1-1<br>改 1 |

#### <u>操作説明</u>

通知書欄にある**表示ボタン**① をクリックします。

## 通知書一覧の表示

該当案件で、現在受け取っている通知書の一覧を表示する画面です。通知書の確認を行うと通知書 確認②が未参照から参照済に変わります。

| 🗿 CALS/EC - Microsoft In                                          | ternet Explorer                           |                               |                     |
|-------------------------------------------------------------------|-------------------------------------------|-------------------------------|---------------------|
| の熊本県                                                              | 2007年02月23日 18時<br>入札情報サービス 電子入札システム 検証機能 | 寺33分 <b>CALS/EC 電子</b> 入札システム | Ø                   |
| <ul> <li>         ・調達案件一覧         ・         ・         ・</li></ul> | ì                                         | 通知書一覧                         |                     |
|                                                                   | 通知書名                                      | 通知書発行日付                       | 通知書確認               |
|                                                                   | 競争入札参加資格確認結果通知書                           | 平成19年02月23日(金)18時32分          | 未参照                 |
|                                                                   | 競争入札参加資格確認申請書受付通知書                        | 平成19年02月23日 (金)18時18分         | ( <u>2</u> )<br>参照済 |
|                                                                   |                                           |                               |                     |
|                                                                   |                                           |                               |                     |

#### <u>操作説明</u>

各通知書名をクリックすると、該当通知書が表示されます。通知書の確認が終了した場合**戻るボタ**ン①をクリックします。

## 3.4 案件概要を表示する場合

## 3.4 <案件概要を表示する場合>

### 調達案件一覧画面の表示

調達案件一覧画面から、調達案件の概要画面へ遷移します。

| 測速案件一覧         登録者情報         調速案件番号         □ 案件番号のみの         入札方式         □ 案件番号のみの         入札方式         □ 案件番号のみの         入札方式         □ 案件番号のみの         入札方式         □ 案件番号のみの         入札受領期限         間札日時         平成18年09月02日         表示件数         10 ▼         案件表示順序         案件番号 | 決定案件一覧         調達案件後案         調達案件後案         ・の場合はチェックしてください         ・の場合はチェックしてください         ・       進捗状況 全て ・         ・       ・         ・       ・         ・       ・         ・       ・         ・       ・         ・       ・         ・       ・         ・       ・         ・       ・         ・       ・         ・       ・         ・       ・         ・       ・         ・       ・         ・       ・         ・       ・         ・       ・         ・       ・         ・       ・         ・       ・         ・       ・         ・       ・         ・       ・         ・       ・         ・       ・         ・       ・         ・       ・         ・       ・         ・       ・         ・       ・         ・       ・         ・       ・         ・       ・ |
|----------------------------------------------------------------------------------------------------|----------------------------------------------------------------------------------------------------|
| 調達案件一覧<br>登録者情報<br>副達案件番号<br>□ 案件番号のみの<br>入札方式 一般競争入札<br>調達機関 出納局<br>入札受領期限<br>開札日時 平成18年09月02日<br>表示件数 10<br>案件表示順序 案件番号                                                                                                    | 調達案件一覧                                                                                                    |
| 登録者情報       調達案件番号         □ 案件番号のみの         入札方式       一般競争入札         調達縲闍閣       出納局         入札受領期限       10         露六件数       10         案件表示順序       案件番号                                                                                                    |                                                                                                    |
| <ul> <li>調達案件番号</li> <li>家件番号のみの</li> <li>入札方式</li> <li>一般競争入札</li> <li>調連裸閣</li> <li>出納局</li> <li>入札受領期限</li> <li>開札日時</li> <li>平成18年09月02日</li> <li>表示件数</li> <li>10</li> <li>案件表示順序</li> <li>案件番号</li> </ul>                                                                         | 調達案件名称 の場合はチェックしてください 進捗状況 全て ♥ ● ● ● ● ● 平成18年09月02日(土) ● 年成18年09月02日(土) ● 年成18年09月02日(土) ● 年成18年09月02日(土) ● 年成18年09月02日(土) ● 年成18年09月02日(土) ● 年成18年09月02日(土) ● 日(土) ● 日(土) ● ● ● ● ● ● ● ● ● ● ● ● ● ● ● ● ● ● ●                                                                                                    |
| <ul> <li>■ 案件番号のみの</li> <li>入札方式 一般競争入札</li> <li>調連機関 出納局 ●</li> <li>入札受領期限</li> <li>開札日時 平成18年09月02日</li> <li>表示件数 10 ●</li> <li>案件表示順序 案件番号</li> </ul>                                                                                                    | の場合はチェックしてください<br>・ 進捗状況 全て ・<br>・<br>・<br>日(土) ・<br>・<br>・<br>・<br>・<br>・<br>・<br>・<br>・<br>・<br>・<br>・<br>・<br>・                                                                                                    |
| <ul> <li>入札方式 一般競争入札</li> <li>調連機関 出納局</li> <li>入札受領期限</li> <li>開札日時 平成18年09月02日</li> <li>表示件数 10 ▼</li> <li>案件表示順序 案件番号</li> </ul>                                                                                                    | <ul> <li>● 進捗状況 全て ●</li> <li>● 平成18年09月02日(土)</li> <li>● 昇順</li> <li>● 降順</li> <li>● 降順</li> <li>● 後索 ● 1</li> </ul>                                                                                                    |
| 調達機関 出納局<br>入札受領期限<br>開札日時 平成18年09月02日<br>表示件数 10 ▼<br>案件表示順序 案件番号                                                                                                    | <ul> <li>▼</li> <li>日(土)</li> <li>平成18年09月02日(土)</li> <li>表示案件1-1<br/>全案件数 1</li> <li>● 昇順</li> <li>● 降順</li> <li>検索 ④ 1</li> </ul>                                                                                                    |
| <ul> <li>入札受領期限</li> <li>開札日時</li> <li>平成18年09月02日</li> <li>表示件数</li> <li>第件数</li> <li>案件表示順序</li> <li>案件番号</li> </ul>                                                                                                    | 日 (土)<br>日 (土)<br>● 年順<br>● 年順<br>● 年順<br>● 年順<br>● 年順<br>● 年順<br>● 年順<br>● 日<br>● 年順<br>● 年順<br>● 日<br>● 年順<br>● 日<br>● 日<br>● 日<br>● 日<br>● 日<br>● 日<br>● 日<br>● 日                                                                                                    |
| 開札日時 平成18年09月02日<br>表示件数 10 ▼<br>案件表示順序 案件番号                                                                                                    | 日(土) 平成18年09月02日(土) 表示案件1-1<br>全案件数 1<br>● 昇順<br>○ 降順<br>● 降順<br>● 月順<br>● 月順<br>● 月順<br>● 月順<br>● 月順<br>● 月順<br>● 月順                                                                                                    |
| 表示件数 10 💌<br>案件表示順序 案件番号                                                                                                    | 表示案件 1-1<br>全案件数 1<br>● 降順<br>● 降順<br>● 得順<br>● 得順<br>● 得順<br>● 得順<br>● 得順                                                                                                    |
| 案件表示顺序 案件番号                                                                                                    | ・ ● 昇順         ・ ○ 降順         ・ ● ● ● ● ● ● ● ● ● ● ● ● ● ● ●                                                                                                    |
| 未叶颈示调炉 <u>未</u> 叶带方                                                                                                    | ● ● ● ● ● ● ● ● ● ● ● ● ● ● ● ● ● ● ●                                                                                                    |
| and the second second second second second second second second second second second second second second second                                                                                                    |                                                                                                    |
|                                                                                                    |                                                                                                    |
| No. WTO 調達案件名称                                                                                                    | 称 進捗状況 証明書等/ 入札書/<br>提案書等 見積書 辞退申請書 通知書 状況確                                                                                                    |
|                                                                                                    | 入札書/<br>見積書受付中         提出済         提出         表示/<br>未参照有り         表示/                                                                                                    |
|                                                                                                    | シ<br>表示案件 1-1<br>全案件数 1                                                                                                    |
|                                                                                                    | I 🕑                                                                                                    |
|                                                                                                    |                                                                                                    |
|                                                                                                    |                                                                                                    |

#### <u>操作説明</u>

「調達案件名称」①をクリックします。

### 調達案件概要の表示

調達案件情報の概要が表示されます。

| 年度     平成18年度       管理番号     061100020-0001062       調速案件番号     01001002020060188       調速案件名称     6人用ロッカー他       入札方式     一般競争入札       WTO(改府調連)案件     ×       方定価格     729,500円(消費税相当額を除く)       公告公示URL     http://www.ne.jp       業務区分及び等級     物品 A B       業務区分及び等級     物品 A B       業務区分及び等級     小品 A B       契約担当部局     出納局       契約担当部局     出納局       契約担当部局     出約局       契約担当部局     出約局       契約担当部局     出約局       契約担当部局     出約局       契約担当部局     出約局       契約担当部局     日約       成省(縮切目時)     平成18年08月01日(木)       公告公示)掲載総7日     平成18年09月02日(土)12時40分       入札書受付締切目時     平成18年09月02日(土)13時20分       間札日時     平成18年09月02日(土)13時20分       開札日時     平成18年09月02日(土)13時20分       前期(給)     平成18年09月02日(土)13時20分       前期(約)     平成18年09月02日(土)13時20分       前期(約)     平成18年09月02日(土)13時20分       前期(約)     平成18年09月02日(土)13時21分       前期(約)     平成18年09月02日(金)       前利期(給)     平成18年09月02日(金)       前利期(給)     平成18年09月02日(金)       前利期(合)     平成18年09月02日(金)       前利期(合)     平成18年09月02日(金)       前入者所     〇〇部 <th>年度 平成18年度<br/>管理番号 0011000200-00010062<br/>調達案件番号 01001000200000188<br/>調達案件名称 6人用ロッカー他<br/>入札方式 - 必載拳入札<br/>WTO(政府調違)案件 ×<br/>内訳書 ×<br/>予定価格 25000円(高貴稅相当類を除く)<br/>公告公示URI <u>Http://www.ne.in</u><br/>案務区分及び等級 物品 A B<br/>業種 評論繁殖 之身,事務機器<br/>契約担当部局 出納局<br/>契約担当部局 出納局<br/>契約担当部局 王約18年09月03日(木)<br/>公告公示規載程 管理調達課<br/>公告公示規載程 FT 年成18年09月03日(木)<br/>公告公示規載報約日時 平成18年09月02日(土)12時40分<br/>入札書受付締切日時 平成18年09月02日(土)13時20分<br/>間札日時 平成18年09月02日(土)13時20分<br/>間札日時 平成18年09月02日(上)13時20分<br/>間机日時 平成18年09月08日(約)<br/>納明(統) 平成18年09月08日(加)<br/>納明(統) 平成18年09月08日(加)<br/>納別(統) 平成18年09月08日(加)</th> <th>調達案件情報</th> <th></th> | 年度 平成18年度<br>管理番号 0011000200-00010062<br>調達案件番号 01001000200000188<br>調達案件名称 6人用ロッカー他<br>入札方式 - 必載拳入札<br>WTO(政府調違)案件 ×<br>内訳書 ×<br>予定価格 25000円(高貴稅相当類を除く)<br>公告公示URI <u>Http://www.ne.in</u><br>案務区分及び等級 物品 A B<br>業種 評論繁殖 之身,事務機器<br>契約担当部局 出納局<br>契約担当部局 出納局<br>契約担当部局 王約18年09月03日(木)<br>公告公示規載程 管理調達課<br>公告公示規載程 FT 年成18年09月03日(木)<br>公告公示規載報約日時 平成18年09月02日(土)12時40分<br>入札書受付締切日時 平成18年09月02日(土)13時20分<br>間札日時 平成18年09月02日(土)13時20分<br>間札日時 平成18年09月02日(上)13時20分<br>間机日時 平成18年09月08日(約)<br>納明(統) 平成18年09月08日(加)<br>納明(統) 平成18年09月08日(加)<br>納別(統) 平成18年09月08日(加)                                                                             | 調達案件情報                                                                                                    |                        |
|----------------------------------------------------------------------------------------------------|----------------------------------------------------------------------------------------------------|----------------------------------------------------------------------------------------------------|------------------------|
| 予定価格     729,500円(消費税相当額を除く)       公告公示)URL     http://www.ne.jp       業務区分及び等級     物品 A B       業務区分及び等級     物品 A B       業種 - 詳細業種     文具・事務機類→文具・事務機器       契約担当部層     管理調達課       契約担当部層     管理調連課       公告公示)相載部     平成18年08月31日(木)       公告公示)相載経     平成18年09月02日(土)12時40分       入札書受付締切日時     平成18年09月02日(土)13時20分       開札日時     平成18年09月02日(土)13時20分       開札日時     平成18年09月02日(土)13時21分       納期(統)     平成18年09月02日(土)13時21分       納期(統)     平成18年09月02日(土)13時21分       納期(統)     平成18年09月02日(土)13時21分       納期(統)     平成18年09月08日(金)       納利     〇〇部〇〇〇課       備考     6人用ロッカー 他1件                                                                                                    | 予定価格       729.500円(消費税相当額を除く)         公告公示)URL       http://www.ne.jp         業務区分及び等級       物品 A B         業種 - 詳細業種       文具・事務機器         契約担当部局       出納局         契約担当部局       生納局         契約担当部局       生納局         公告(公示)掲載経7日       平成18年08月31日(木)         公告(公示)掲載終7日       平成18年09月04日(月)         証明書等受付締切日時       平成18年09月02日(土)12時40分         入札書受付締切日時       平成18年09月02日(土)13時20分         開札日時       平成18年09月02日(土)13時21分         納期(給)       平成18年09月02日(土)13時21分         納期(給)       平成18年09月03日(金)         納利(給)       平成18年09月04日(月)         納期(給)       平成18年09月08日(金)         納入場所       ○○部○○○課         備考       6人用ロッカー 他1件 | 年度 平成18年度<br>管理番号 0611000200-00010062<br>調達案件番号 0100100020020060188<br>調達案件名称 6人用ロッカー他<br>入札方式 一般競争入札<br>WTO(政府調達)案件 ×<br>内訳書 ×                                                                                                    |                        |
| <ul> <li>公告(公元)掲載日 平成18年08月31日(木)</li> <li>公告(公元)掲載終了日 平成18年09月04日(月)</li> <li>証明書等受付締切日時 平成18年09月02日(土)12時40分</li> <li>入札書受付締切日時 平成18年09月02日(土)13時20分</li> <li>開札日時 平成18年09月02日(土)13時21分</li> <li>納期(給) 平成18年09月04日(月)</li> <li>納期(約 平成18年09月08日(金)</li> <li>納入場所 ○○部 ○○課</li> <li>備考 6人用ロッカー他1件</li> </ul>                                                                                                    | 公告(公示)掲載日 平成18年08月31日(木)<br>公告(公示)掲載終了日 平成18年09月04日(月)<br>証明書等受付締切日時 平成18年09月02日(土)12時40分<br>入社書受付締切日時 平成18年09月02日(土)13時20分<br>開札日時 平成18年09月02日(土)13時21分<br>納期(給) 平成18年09月04日(月)<br>納期(終) 平成18年09月08日(金)<br>納入場所 ○○部 ○○課<br>備考 6人用ロッカー他1件                                                                                                    | 予定価格     729,500円(消費税相当額を除く)       公告(公示)URL     http://www.ne.jp       業務区分及び等級     物品 A B       業種 - 詳細業種     文具・事務機類 - 文具・事務機器       契約担当部局     出納局       契約担当部署     管理調達課                                                                                   |                        |
|                                                                                                    |                                                                                                    | 公告(公示)掲載日 平成18年08月31日(木)<br>公告(公示)掲載終了日 平成18年09月04日(月)<br>証明書等受付締切日時 平成18年09月02日(土)12時40<br>入札書受付締切日時 平成18年09月02日(土)13時20<br>開札日時 平成18年09月02日(土)13時21<br>納期(始) 平成18年09月04日(月)<br>納期(統) 平成18年09月04日(月)<br>納期(統) 平成18年09月08日(金)<br>約入場所 ○○部 ○○課<br>備者 6人用ロッカー(他1件 | <del>አ</del><br>ን<br>ን |

### <u>操作説明</u>

**閉じるボタン**①をクリックするとこの画面を閉じます。

## 3.5 入札状況確認を表示する場合

## 3.5<入札状況確認を表示する場合>

#### 調達案件一覧画面の表示

調達案件一覧画面から、該当案件の状況確認を行います。

| 能本県      |              |      |              | 2006年09     | 9月02日 138     | 時16分   | CALS | (EC 電子入) | 札システム |              |                |    |
|----------|--------------|------|--------------|-------------|---------------|--------|------|----------|-------|--------------|----------------|----|
| ANY LOOK | <b>入</b>     | 礼情報  | サービス         | 電子入札システム    | 检証機能          |        |      |          |       |              |                |    |
| 周達案件一覧   | 調達案件一覧       |      |              |             |               |        |      |          |       |              |                |    |
| 登録者情報    | 調建案件検索       |      |              |             |               |        |      |          |       |              |                |    |
|          | 10):<br>11): | 達案件番 | -号           | 調達案件名称      |               |        |      |          |       |              |                |    |
|          |              |      |              | 案件番号のみの場合は言 | ー<br>チェックしてくた | Eau    |      |          |       |              | 1              |    |
|          | λ,           | 扎方式  | 全て           | 1           | ~             | 進捗状況   | 全    | र 💌      |       |              |                |    |
|          | 調            | 達機関  | 出新           | 3局 🔽        |               | 19.1   |      |          |       |              |                |    |
|          | 入札受領期限       |      |              |             | ~             |        |      |          |       |              |                |    |
|          | 開            | 化日時  |              | inere l     | ~             |        |      |          |       |              |                |    |
|          | 表;           | 下件数  | [10          | ×           |               |        |      |          |       | 表示           | 案件 1-1<br>件数 1 |    |
|          | 案            | 牛表示加 | <b>i序</b> 案件 | 番号          | ▼ ○ 昇順        |        |      |          |       | 検索 🕣         | 1 🕟            |    |
|          |              |      |              |             | V P44 012     |        |      |          |       |              |                |    |
|          | No.          | ₩ТО  |              | 調達案件名称      | 進持            | 状況     | 明書等/ | 入礼書/     | 辞退申請書 | 通知書          | 状況確認           |    |
|          |              | Sec. |              |             | 7.#           | =/     | 医米香寺 | 兄位者      |       | 表示           |                |    |
|          |              | 1    | 1 62         | 6人用口ッ2      | <u>] — 1世</u> | 見積書受付中 | 受付中  | 提出済      | 提出済   | 再提出          | 未参照有以          | 表示 |
|          |              |      |              |             |               |        |      |          |       | 表示案件<br>全案件要 | ‡1-1<br>t 1    |    |
|          |              |      |              |             |               |        |      |          |       | 1            | ۲              |    |
|          |              |      |              |             |               |        |      |          |       |              |                |    |
|          |              |      |              |             |               |        |      |          |       |              |                |    |

#### <u>操作説明</u>

状況確認欄にある表示ボタン①をクリックします。

### 入札状況確認の表示

開札前までの状況を表示する画面です。

| 🗿 CALS/EC - Microsoft In | iternet Explorer |                                                                                                    |                                                                                                    |                                                                                             |                                                                  |      |
|--------------------------|------------------|----------------------------------------------------------------------------------------------------|----------------------------------------------------------------------------------------------------|---------------------------------------------------------------------------------------------|------------------------------------------------------------------|------|
| の熊本県                     | 入札情報サービス         | 2006年09月0<br>電子入札システム 🛔                                                                                                    | 2日 13時14分<br>証機能                                                                                     | CALS/EC                                                                                     | 『電子入札システム                                                        | 0    |
| 2 調達案件一覧                 |                  | 調達案件番           調達案件名           入札方式           証明書等受           入札書受付           開札予定日           執行回数           受付番号           01001000200200601883 | 大札状況<br>号 0100100<br>作 6人用ロー<br>一般競争<br>打確切日時 平成18年<br>希切日時 平成18年<br>1 回日<br>000010001 0100100<br>反る | 確認<br>020020060188<br>シカー他<br>シス札<br>109月02日(土)<br>109月02日(土)<br>109月02日(土)<br>10000000085( | 9<br>)12時40分<br>)13時20分<br>)13時21分<br><b>企業名称</b><br>株)口口商事 九州支店 | 最新表示 |

#### 項目説明

<u>頃日 読い</u> 最新表示ボタン 戻るボタン

:入札状況確認の最新状況を表示します。

:調達案件一覧画面に戻ります。

## 3.6 開札状況確認を表示する場合

## 3.6<開札状況確認を表示する場合>

#### 調達案件一覧画面の表示

調達案件一覧画面から、該当案件の状況確認を行います。

|         |         |             |                         |                      |                         |             | in the same | 表示案件             | ±1-1 0                       |  |
|---------|---------|-------------|-------------------------|----------------------|-------------------------|-------------|-------------|------------------|------------------------------|--|
|         | 1       | 2.41        | 6人用ロッカー他                | 結果通知書発行済             | 提出済                     | 提出済         | 14121313    | 表示<br>未参照有小      | 表示                           |  |
|         | No.     | wто         | 調達案件名称                  | 進捗状況                 | 証明書等/<br>提案書等           | 入札書/<br>見積書 | 辞退申請書       | 通知書              | 状況確認                         |  |
|         | 表示      |             | 10 🔪                    | ● 昇順<br>● 降順         |                         |             |             | 表示:<br>全案 <br>検索 | 案件 1-1<br>件数 1<br>1 <b>)</b> |  |
| ○ 登録者情報 | 入村開村    | 礼受領期<br>礼日時 | I限<br>平成18年09月02日(土)    |                      |                         |             |             |                  |                              |  |
|         | 調       | 達機関         | 山納局                     |                      | I                       |             |             |                  |                              |  |
|         | 71      | り方式         | □ 案件番号のみの場合は<br>→ 設詰争入札 | よチェックしてください<br>▼ 進捗状 | 湿 全                     | 7           | 1           |                  |                              |  |
|         | 調う      | 達案件種        | 号                       | 調達案                  | <b>調達案件検索</b><br>調達案件名称 |             |             |                  |                              |  |
| 調達案件一覧  |         |             |                         | 調達案                  | 件一覧                     |             |             |                  |                              |  |
| RRATION | <u></u> | 此情報         | サービス 電子入札システム           | 、検証機能                |                         |             |             |                  |                              |  |
|         |         |             | 2006年)                  | 09月02日 13時28分        | CALS                    | EC 電子入      | ルシステム       |                  |                              |  |

#### 操作説明 状況確認欄にある表示ボタン①をクリックします。

#### 開札状況確認の表示

開札の状況を表示する画面です。

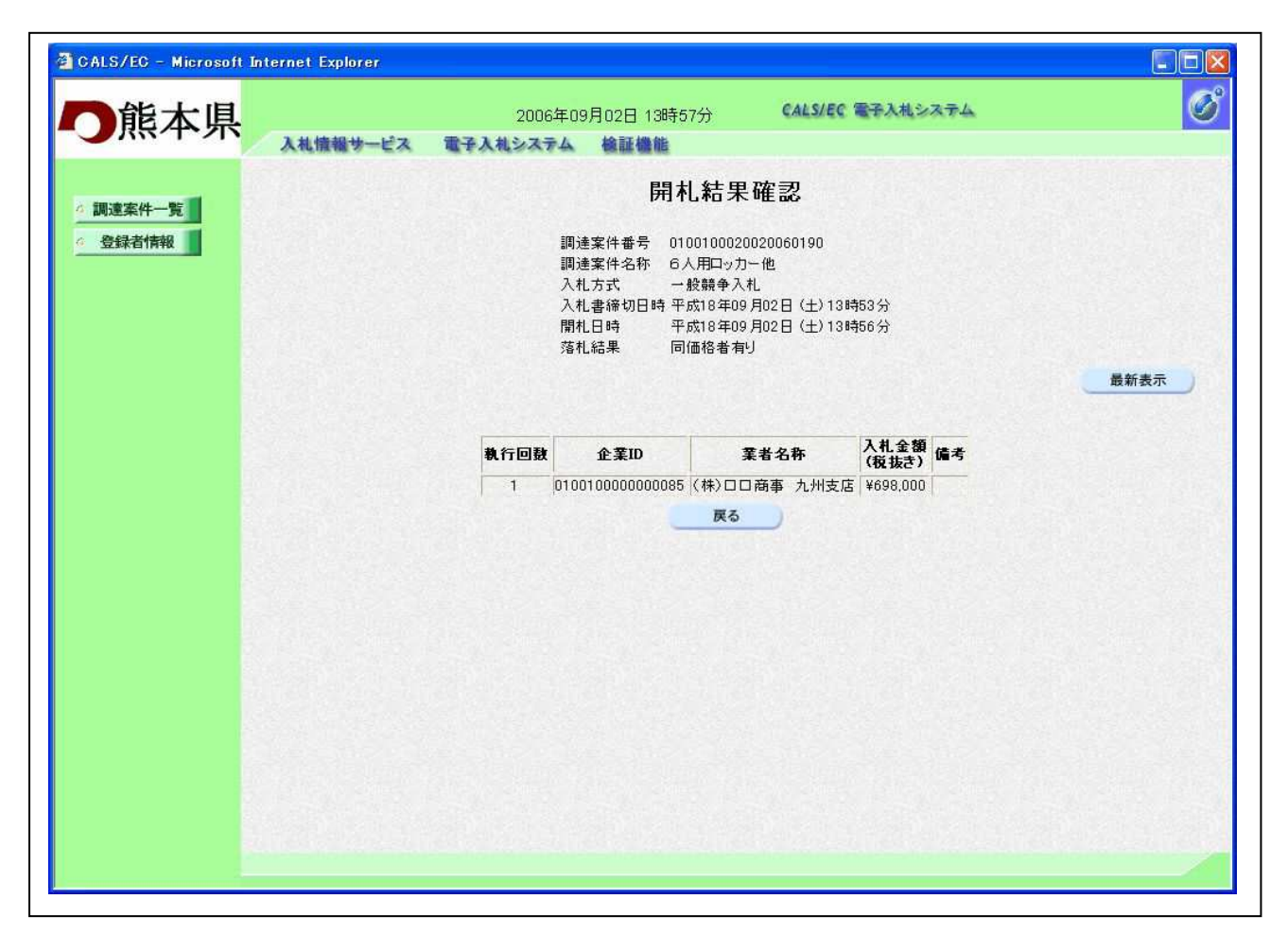

#### <u>項目説明</u>

最新表示ボタン 戻るボタン : 開札状況確認の最新状況を表示します。

:調達案件一覧画面に戻ります。

## 3.7 落札状況確認を表示する場合

## 3.7<落札状況確認を表示する場合>

#### 調達案件一覧画面の表示

調達案件一覧画面から、該当案件の状況確認を行います。

| 能太但     |     |                | 2006年(             | 09月02日 13時28分 | CALS/  | EC 電子入标  | レシステム               |        |             |    |  |
|---------|-----|----------------|--------------------|---------------|--------|----------|---------------------|--------|-------------|----|--|
| R8/T*/N | 2   | 此情報            | サービス 電子入札システム      | 检証機能          |        |          |                     |        |             |    |  |
| 周達家件一覧  |     |                |                    | 調達案           | 件一覧    |          |                     |        |             |    |  |
| 登録者情報   |     |                |                    | 調達案           | 件検索    |          |                     |        |             |    |  |
|         | 調   | 達案件番           | 6号                 | 調達案件名称        |        |          |                     |        |             |    |  |
|         |     |                | □ 案件番号のみの場合は       | はチェックしてください   |        |          |                     |        | 1           |    |  |
|         | 入礼  | 扎方式            | 一般競争入札 ▼ 進捗状況 全て ▼ |               |        |          |                     |        |             |    |  |
|         | 調   | 達機関            | 出納局 💟              |               |        |          |                     |        |             |    |  |
|         | 入村  | 扎受領期           | 月限                 |               |        |          |                     |        |             |    |  |
|         | 開相  | 札日時            | 平成18年09月02日(土)     | ~             |        |          |                     |        |             |    |  |
|         | 表   | 示件数            | 10 💌               |               |        |          |                     | 表示     | 案件 1-1      |    |  |
|         | ⇒(  | 全案件数 全案件数 ● 昇順 |                    |               |        |          |                     |        |             |    |  |
|         | 751 | 1.9601046      |                    |               |        |          |                     | 検索     | 1 🕑         |    |  |
|         |     | WTO            | 那法安体力升             | 2# #4 44 30   | 証明書等/  | 入礼書/     | 放进由建本               | 38-m-# | +F3D mb =F  |    |  |
|         | NO. | #10            | 調注兼什名桥             | 進持私流          | 提案書等   | 見積書      | 群恐甲讀書               | 迴知者    | 14.37.48122 |    |  |
|         | 1   | 1              | 1 6                | 1 62          | 6人用ロッカ | 6人用ロッカー他 | 一他 結果通知書発行済 提出済 提出済 | *      | 表示<br>未参照有小 | 表示 |  |
|         |     |                |                    |               |        |          |                     | 表示案件   | ŧ 1-1 (     |    |  |
|         |     |                |                    |               |        |          |                     | 全案件费   | t 1         |    |  |
|         |     |                |                    |               |        |          |                     | 1 (1   |             |    |  |
|         |     |                |                    |               |        |          |                     |        |             |    |  |
|         |     |                |                    |               |        |          |                     |        |             |    |  |

#### <u>操作説明</u> 状況確認欄にある表示ボタン①をクリックします。

#### 落札状況確認の表示

落札の状況を表示する画面です。

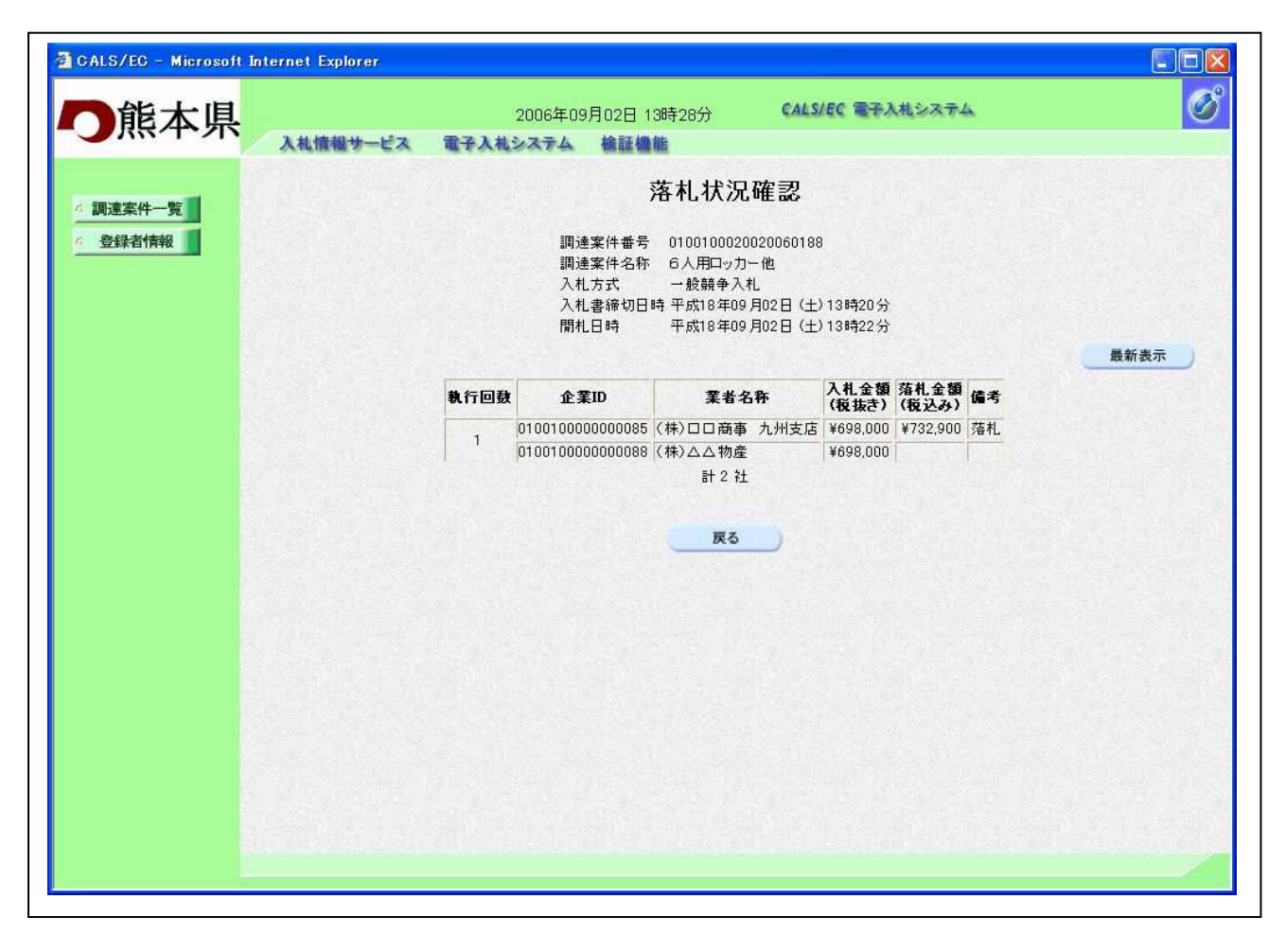

#### <u>項目説明</u>

最新表示ボタン 戻るボタン :落札状況確認の最新状況を表示します。

:調達案件一覧画面に戻ります。